# 

# NØRTEL

# Nortel Secure Network Access Switch Upgrades — Software Release 2.0

Release: 2.0 Document Revision: 01.01

www.nortel.com

NN47230-401

324389-A

Nortel Secure Network Access Switch Release: 2.0 Publication: NN47230-401 Document status: Standard Document release date: 28 July 2008

Copyright © 2008 Nortel Networks All Rights Reserved.

Sourced in Canada, India, and the United States of America

LEGAL NOTICE

While the information in this document is believed to be accurate and reliable, except as otherwise expressly agreed to in writing NORTEL PROVIDES THIS DOCUMENT "AS IS "WITHOUT WARRANTY OR CONDITION OF ANY KIND, EITHER EXPRESS OR IMPLIED. The information and/or products described in this document are subject to change without notice.

\*Nortel, Nortel Networks, the Nortel logo, and the Globemark are trademarks of Nortel Networks.

All other trademarks are the property of their respective owners.

# **Contents**

| Software license                                                                                                    | 5  |
|----------------------------------------------------------------------------------------------------|----|
| New in this release<br>Features 9<br>Other changes 9                                                                                                    | 9  |
| Introduction<br>Navigation 11                                                                                                    | 11 |
| Nortel Secure Network Access Solution upgrade preparation<br>Navigation 13<br>Planning an upgrade 13<br>Job aid: for assessing the impact of the upgrade 14<br>Configuration backup 14<br>Configuration backup navigation 14<br>Performing configuration backup using the CLI 14<br>Performing configuration backup using the BBI 15<br>Upgrade paths 17<br>Software versions 17                                                                                                    | 13 |
| Nortel Secure Network Access Solution upgrade installation<br>Navigation 19<br>Nortel SNAS upgrade software installation 19<br>Prerequisites 19<br>Nortel SNAS upgrade software installation navigation 19<br>Performing the upgrade using CLI 20<br>Performing the upgrade using BBI 21<br>Upgrading to SNAS 2.0 22<br>Verifying the upgrade 23<br>Applying the license 24<br>Applying the keycode 24<br>Applying the keycode navigation 25<br>Applying the keycode using the BBI 25<br>Applying the keycode using the CLI 25 | 19 |

# Nortel Secure Network Access Solution upgrade uninstallation 27

Navigation 27

Uninstalling the upgrade 27

Uninstalling the upgrade navigation 27

Uninstalling the upgrade using the CLI 27

Uninstalling the upgrade using the BBI 28

# **Software license**

This section contains the Nortel Networks software license.

#### Nortel Networks software license agreement

This Software License Agreement ("License Agreement") is between you, the end-user ("Customer") and Nortel Networks Corporation and its subsidiaries and affiliates ("Nortel Networks"). PLEASE READ THE FOLLOWING CAREFULLY. YOU MUST ACCEPT THESE LICENSE TERMS IN ORDER TO DOWNLOAD AND/OR USE THE SOFTWARE. USE OF THE SOFTWARE CONSTITUTES YOUR ACCEPTANCE OF THIS LICENSE AGREEMENT. If you do not accept these terms and conditions, return the Software, unused and in the original shipping container, within 30 days of purchase to obtain a credit for the full purchase price.

"Software" is owned or licensed by Nortel Networks, its parent or one of its subsidiaries or affiliates, and is copyrighted and licensed, not sold. Software consists of machine-readable instructions, its components, data, audio-visual content (such as images, text, recordings or pictures) and related licensed materials including all whole or partial copies. Nortel Networks grants you a license to use the Software only in the country where you acquired the Software. You obtain no rights other than those granted to you under this License Agreement. You are responsible for the selection of the Software and for the installation of, use of, and results obtained from the Software.

 Licensed Use of Software. Nortel Networks grants Customer a nonexclusive license to use a copy of the Software on only one machine at any one time or to the extent of the activation or authorized usage level, whichever is applicable. To the extent Software is furnished for use with designated hardware or Customer furnished equipment ("CFE"), Customer is granted a nonexclusive license to use Software only on such hardware or CFE, as applicable. Software contains trade secrets and Customer agrees to treat Software as confidential information using the same care and discretion Customer uses with its own similar information that it does not wish to disclose, publish or disseminate. Customer will ensure that anyone who uses the Software does so only in compliance with the terms of this Agreement. Customer shall not a) use, copy, modify, transfer or distribute the Software except as expressly authorized; b) reverse assemble, reverse compile, reverse engineer or otherwise translate the Software; c) create derivative works or modifications unless expressly authorized; or d) sublicense, rent or lease the Software. Licensors of intellectual property to Nortel Networks are beneficiaries of this provision. Upon termination or breach of the license by Customer or in the event designated hardware or CFE is no longer in use, Customer will promptly return the Software to Nortel Networks or certify its destruction. Nortel Networks may audit by remote polling or other reasonable means to determine Customer's Software activation or usage levels. If suppliers of third party software included in Software require Nortel Networks to include additional or different terms, Customer agrees to abide by such terms provided by Nortel Networks with respect to such third party software.

- 2. Warranty. Except as may be otherwise expressly agreed to in writing between Nortel Networks and Customer, Software is provided "AS IS" without any warranties (conditions) of any kind. NORTEL NETWORKS DISCLAIMS ALL WARRANTIES (CONDITIONS) FOR THE SOFTWARE, EITHER EXPRESS OR IMPLIED, INCLUDING, BUT NOT LIMITED TO THE IMPLIED WARRANTIES OF MERCHANTABILITY AND FITNESS FOR A PARTICULAR PURPOSE AND ANY WARRANTY OF NON-INFRINGEMENT. Nortel Networks is not obligated to provide support of any kind for the Software. Some jurisdictions do not allow exclusion of implied warranties, and, in such event, the above exclusions may not apply.
- 3. Limitation of Remedies. IN NO EVENT SHALL NORTEL NETWORKS OR ITS AGENTS OR SUPPLIERS BE LIABLE FOR ANY OF THE FOLLOWING: a) DAMAGES BASED ON ANY THIRD PARTY CLAIM; b) LOSS OF, OR DAMAGE TO, CUSTOMER'S RECORDS, FILES OR DATA; OR c) DIRECT, INDIRECT, SPECIAL, INCIDENTAL, PUNITIVE, OR CONSEQUENTIAL DAMAGES (INCLUDING LOST PROFITS OR SAVINGS), WHETHER IN CONTRACT, TORT OR OTHERWISE (INCLUDING NEGLIGENCE) ARISING OUT OF YOUR USE OF THE SOFTWARE, EVEN IF NORTEL NETWORKS, ITS AGENTS OR SUPPLIERS HAVE BEEN ADVISED OF THEIR POSSIBILITY. The foregoing limitations of remedies also apply to any developer and/or supplier of the Software. Such developer and/or supplier is an intended beneficiary of this Section. Some jurisdictions do not allow these limitations or exclusions and, in such event, they may not apply.
- 4. General

- a. If Customer is the United States Government, the following paragraph shall apply: All Nortel Networks Software available under this License Agreement is commercial computer software and commercial computer software documentation and, in the event Software is licensed for or on behalf of the United States Government, the respective rights to the software and software documentation are governed by Nortel Networks standard commercial license in accordance with U.S. Federal Regulations at 48 C.F.R. Sections 12.212 (for non-DoD entities) and 48 C.F.R. 227.7202 (for DoD entities).
- b. Customer may terminate the license at any time. Nortel Networks may terminate the license if Customer fails to comply with the terms and conditions of this license. In either event, upon termination, Customer must either return the Software to Nortel Networks or certify its destruction.
- c. Customer is responsible for payment of any taxes, including personal property taxes, resulting from Customer's use of the Software. Customer agrees to comply with all applicable laws including all applicable export and import laws and regulations.
- d. Neither party may bring an action, regardless of form, more than two years after the cause of the action arose.
- e. The terms and conditions of this License Agreement form the complete and exclusive agreement between Customer and Nortel Networks.
- f. This License Agreement is governed by the laws of the country in which Customer acquires the Software. If the Software is acquired in the United States, then this License Agreement is governed by the laws of the state of New York.

#### 8 Software license

# New in this release

The following sections detail what's new in Nortel Secure Network Access Switch Upgrades — Software Release 2.0, (NN47230-401) for Release 2.0.

- "Features" (page 9)
- "Other changes" (page 9)

## Features

This is the first standard release of the document.

## **Other changes**

No changes.

# Introduction

This guide enables network installers and system administrators to configure and manage a network with an Nortel Secure Network Access Solution (SNAS). This guide assumes a familiarity with the following topics:

- networks, Ethernet bridging, and IP routing
- networking concepts and terminology
- windowing systems and graphical user interfaces (GUI)
- network topologies

# **Navigation**

- "Nortel Secure Network Access Solution upgrade preparation" (page 13)
- "Nortel Secure Network Access Solution upgrade installation" (page 19)
- "Nortel Secure Network Access Solution upgrade uninstallation" (page 27)

11

#### 12 Introduction

# **Nortel Secure Network Access** Solution upgrade preparation

This chapter provides the information about the Nortel Secure Network Access Solution (SNAS) upgrade preparation.

Upgrading software is an important task in the life cycle of the device. The upgrade procedure requires proper planning and support before software can be updated. This section describes the actions that should be taken before an upgrade takes place.

# Navigation

- "Planning an upgrade" (page 13)
- "Configuration backup" (page 14)
- "Upgrade paths" (page 17)
- "Software versions" (page 17)

# Planning an upgrade

Upgrading device software is an important aspect of network maintenance that should be performed with a minimum of disruption to the network. Use the following points as a guideline when planning for an upgrade:

- 1. Assess the interoperability of the software with other network devices and software.
  - Will any adjustments need to be made to other network devices because of the software upgrade?
- Assess the impact of the upgrade.
- 3. Create a comprehensive testing and fall back plan.
- 4. Plan the upgrade for a time frame that will cause a minimum of disruption for the end user.
- 5. Verify the upgrade with a comprehensive test plan.

### Job aid: for assessing the impact of the upgrade

- Will the device configuration require manual migration or is it handled automatically?
- Will systems need to be taken offline to perform the upgrade?
- Will retraining be required to configure and manage new capabilities?
- Will a new test plan be required to verify proper operation?

## **Configuration backup**

Before you begin the upgrade process, it is important to backup the current cluster configuration.

## Configuration backup navigation

- "Performing configuration backup using the CLI" (page 14)
- "Performing configuration backup using the BBI" (page 15)

#### Performing configuration backup using the CLI

Backup the cluster configuration using the CLI before you begin the upgrade process.

#### **Procedure steps**

| Step | Action                                                                                                    |
|------|----------------------------------------------------------------------------------------------------|
| 1    | Use the /cfg/ptcfg command to initiate the file transfer process.                                                                                  |
|      | >> Main# /cfg/ptcfg                                                                                                    |
| 2    | Enter the file transfer protocol to be used. TFTP, FTP, SCP, and SFTP are supported by the Nortel SNAS.                                            |
|      | Select protocol (tftp/ftp/scp/sftp) [tftp]:                                                                                                    |
|      | TFTP is the default.                                                                                                    |
| 3    | Enter the hostname or IP address of the file transfer server.                                                                                      |
|      | Enter hostname or IP address of server:                                                                                                    |
| 4    | Enter the name of the file that will store the configuration on the file transfer server.                                                          |
|      | Enter filename on server:                                                                                                    |
| 5    | Enter a password to encrypt the configuration file. You must use password if the configuration is to be imported into a cluster. Confirm password. |

Password for private keys in cfg: Reconfirm password for private keys:

If applicable, enter the user name and password the device will need to access the file transfer server.

FTP User (anonymous): Password:

The device indicates the success of the operation by outputting sent and the file size to the screen.

sent 10339 bytes

--End--

#### Performing configuration backup using the BBI

Backup the configuration using the BBI before you begin the upgrade process.

#### **Procedure steps**

6

| Step | Action                                                      |
|------|-------------------------------------------------------------|
| 1    | Click the <b>Config</b> tab.                                |
| 2    | Select Operation and Configuration from the Navigation pan. |
|      | The Export/Import Cluster Configuration screen appears.     |

#### **16** Nortel Secure Network Access Solution upgrade preparation

| NØRTEL                                                                                                    | Nortel Secure Network Access Switch Apply   Diff   Revent   Logout   Help                                                                                                    |
|----------------------------------------------------------------------------------------------------|----------------------------------------------------------------------------------------------------|
| Monitor Config<br>- Wizards - Pottal Launch + Network + Secure Access Domain + Cluster + Certificates - Operation - Host(s) - Configuration - Switch Templates - Language - Scheduler + Administration | Nortel Secure Network Access Switch     Operation > Configuration     Configuration   Export Cluster Configuration   File System:   Protocol   Local   Protocol:   ##p >   Server:   0.0.0   File:   (All the exported file names will be automatically appended with the prefix 'NSNA8-2.0.0.45-')   The case-sensitive secret key is used to encrypt settings.   Import Cluster Configuration   File System:   Protocol   Local   File System:   Protocol   Local   File System:   Protocol   Local   File System:   Protocol   Local   File:   Browse   Secret key: |
|                                                                                                    | Copyright © 2001-2008 Nortel Networks. All rights reserved.                                                                                                    |

- **3** To export the Cluster Configuration, click **Export**.
- 4 To import the Cluster Configuration, click **Import**.

--End--

## Variable definition

Use the following data to export or import the cluster configuration.

| Field                               | Description                                                                                       |  |
|-------------------------------------|---------------------------------------------------------------------------------------------------|--|
| Export/Import Cluster Configuration |                                                                                                   |  |
| File System                         | Select the protocol or local to import the file. Fields appear based on the selected file system. |  |
| File System: Protocol               |                                                                                                   |  |

| Protocol           | Select the protocol to export/import the file.<br>Values: tftp, ftp, scp, and sftp (default: tftp)           ATTENTION           The User and Password get prefixed with the selected protocol type. |
|--------------------|----------------------------------------------------------------------------------------------------|
|                    | <b>ATTENTION</b><br>The User and Password is not displayed while selecting the tftp protocol.                                                                                                    |
| Server             | Specify the hostname or IP address of the server.                                                                                                    |
| File               | Specify the filename on the server. Specifies the name of the file to be exported or imported.<br>All the exported file names automatically gets appended with the prefix 'NSNAS-2.0.0.XX'           |
| FTP User           | Specify the FTP User name.                                                                                                    |
| FTP Password       | Specify the FTP password.                                                                                                    |
| File System: Local |                                                                                                    |
| File               | To select the file name, click the browse button to specify the name of the file to be imported.                                                                                                    |
|                    | <b>ATTENTION</b><br>In File System: Local the File field is not appears in the Export cluster configuration page.                                                                                    |
| Secret key         | Specify a secret key to encrypt/decrypt settings.                                                                                                    |

# Upgrade paths

There are no restrictions or notes for implementation between Release 1.6.1 of the Nortel SNAS software and the next release.

# Software versions

The SNAS software comes in two versions:

- **Upgrade package**—the upgrade package is the preferred delivery mechanism for updating the device software. This method allows the software to propagate throughout the cluster members with the current configuration retained. The upgrade package file name will always follow the naming convention of *NSNAS-x.x.x-upgrade\_complete.pkg* where the *x.x.x* represents the current version number.
- **Boot image**—the boot image file will install the software and return a device to a factory default configuration. The file is only used when a device designated to join a cluster is running a software version inconsistent with the current cluster version. Install the

software using this file before joining the device to the cluster. The boot image file name will always follow the naming convention of **NSNAS-x.x.x-boot.img** where the **x.x.x** represents the current version number.

# Nortel Secure Network Access Solution upgrade installation

This chapter provides the information about the Nortel Secure Network Access Solution (SNAS) upgrade installation.

# **Navigation**

- "Nortel SNAS upgrade software installation" (page 19)
- "Upgrading to SNAS 2.0" (page 22)
- "Verifying the upgrade" (page 23)
- "Applying the license" (page 24)
- "Applying the keycode" (page 24)

# Nortel SNAS upgrade software installation

Software upgrades are an important aspect of maintaining the device and ensuring that the feature set is up to date. This section describes the procedures to upgrade the device software and enable Application Acceleration.

# Prerequisites

 It is advisable to keep at least one previous release of software on the device after performing the software upgrade. This facilitates a downgrade to a previous version should it become necessary. For information on uninstalling an upgrade, see "Uninstalling the upgrade" (page 27).

## Nortel SNAS upgrade software installation navigation

- "Performing the upgrade using CLI" (page 20)
- "Performing the upgrade using BBI" (page 21)

#### Performing the upgrade using CLI

Install software using the CLI before you begin the upgrade software installation.

#### ATTENTION

Before you begin the download process, transfer the software package to an TFTP, FTP, SCP, or SFTP server that the unit can access.

#### **Procedure steps**

| Step | Action                                                                                                    |
|------|----------------------------------------------------------------------------------------------------|
| 1    | Log into the CLI.                                                                                                    |
| 2    | Enter the command /boot/software/download.                                                                                                    |
|      | >> Main# /boot/software/download                                                                                                    |
| 3    | The CLI presents a series of prompts to gather the information required to download the software. The following information is required to initiate download:                                |
|      | <ul> <li>Host name or IP address of the TFTP, FTP, SCP, or SFTP<br/>server the software package resides on.</li> </ul>                                                                       |
|      | <ul> <li>Software package file name.</li> </ul>                                                                                                    |
|      | <ul> <li>User name and password of file transfer server.</li> </ul>                                                                                                    |
|      | <ul> <li>Administrative password of the unit that the software package<br/>is being installed on if the user is not logged in as the admin<br/>user or a user of equal privilege.</li> </ul> |
|      | The following diagram illustrates the prompts.                                                                                                    |
|      | <pre>Select protocol (tftp/ftp/scp/sftp) [tftp]: <protocol> Enter hostname or IP address of server: <host ip=""> Enter filename on server: <file_name></file_name></host></protocol></pre>   |
|      | As demonstrated, the administrative password is only required if the user is not logged in as the admin user or a user of equal privilege.                                                   |
|      | Once all of the information are entered correctly, software                                                                                                    |

4 Use the /boot/software/cur command to confirm the download completed successfully.

download initiates.

>> Main# /boot/software/cur
Version Name Status
-----2.0.0.20 NSNAS old
2.0.0.21 NSNAS permanent

5 When the software download is complete, enter the command /boot/software/activate.

>> Main# /boot/software/activate

At the prompt, enter the version number of the software package downloaded to the unit and confirm its activation as the new device software. An example of a version number would be 2.0.0.21.

>> Main# /boot/software/activate
Enter software version to activate: <version\_name>
Confirm action 'activate'? [y/n]:

--End--

Nortel recommends that you maintain at least one previous release of software on the device after performing the software upgrade. This facilitates a downgrade to a previous version should it become necessary. For information on uninstalling an upgrade, see "Uninstalling the upgrade" (page 27).

## Performing the upgrade using BBI

Install software using the BBI before you begin the upgrade software installation.

#### **Procedure steps**

6

| Step | Action                                           |
|------|--------------------------------------------------|
| 1    | Log in to the BBI.                               |
| 2    | Select the <b>Config</b> tab.                    |
| 3    | Select Operation and Image Update from the menu. |
|      | The Image Update screen appears.                 |

#### 22 Nortel Secure Network Access Solution upgrade installation

| Nortel Sec                               | ure Network A                                                                                                    | Access Switch                                                                                                    | Apply   Diff   Revert   Logout   Help                                                                                                    |
|------------------------------------------|----------------------------------------------------------------------------------------------------|----------------------------------------------------------------------------------------------------|----------------------------------------------------------------------------------------------------|
| Image Upda                               | » Image Update<br>Mite<br>agjes                                                                                                    |                                                                                                    | Logged as admin 👔 🔺                                                                                                    |
| Version                                  | Name                                                                                                    | Status                                                                                                    | Actions                                                                                                    |
| 2.0.0.44                                 | NSNAS                                                                                                    | old                                                                                                    | Activate Delete                                                                                                    |
| 2.0.0.45<br>Upload New F                 | NSNAS<br>Package                                                                                                    | permanent                                                                                                    |                                                                                                    |
|                                          |                                                                                                    | File:                                                                                                    | Browse                                                                                                    |
| Warning: The<br>speed of the<br>minutes. | e time it takes to upload a p<br>Internet connection. Slow c<br>18 Nortel Networks. All rights re                                                                                   | ackage is dependent upon ti<br>onnections may take many<br>eserved.                                                                                                    | he Submit                                                                                                    |
|                                          | Nortel Sec<br>Managing 2.0.0.45<br>Operation<br>Image Upda<br>Installed Pack<br>Version<br>2.0.0.44<br>2.0.0.45<br>Upload New F<br>Speed of the<br>minutes.<br>Copyright © 2001-200 | Version       Name         2.0.0.45       Operation * Image Update         Image Update       Name         2.0.0.44       NSNAS         2.0.0.45       NSNAS         Upload New Package         Image Update         Version         Name         2.0.0.45         NSNAS         Upload New Package         Image Update         Image Update         Upload New Package         Image Update         Image Update | Version > Image Update         Installed Packages         Version Name Status         2.0.0.44       NSNAS       old         2.0.0.45       NSNAS       old         2.0.0.46       NSNAS       permanent         Upload New Package         File:         Warning: The time it takes to upload a package is dependent upon to speed of the Internet connection. Slow connections may take many minutes.         Copyright @ 2001-2008 Nortel Networks. All rights reserved. |

- 4 In the **Upload New Package** area, click **Browse**.
- **5** Select the software package from a location on the administrative computer.

#### ATTENTION

Uploading a package from a file transfer server is not an option in the BBI.

- 6 Click OK.
- 7 Select the file, click **Submit**.
- 8 Once the file is transferred to the device, it appears in the **Installed Packages** area.
- **9** Click the **Activate** button beside the package to make it the active device software.

--End--

# **Upgrading to SNAS 2.0**

Secure Network Access Switch running on prior versions of SNAS software can be upgraded to SNAS Release 2.0. SNAS Release 2.0 includes a new SNAS quick setup wizard that pre-configures many of the sophisticated features, embedded by default with Release 2.0.

The new SNAS quick setup wizard:

- is available only for network administrator who creates a 'new' SNAS cluster while configuring the SNAS
- includes sample configurations for Nortel Health System Agent, Nortel Health Desktop Agent and enables the new BBI for web management
- helps the network administrators in configuring the SNAS with the new capabilities of SNAS Release 2.0

With the help of Nortel Health Policy Administrator tool, the network administrator can associate a SRS rule to a specific OS (Windows 2000, XP, and Windows Server 2003). After upgrade from Release 1.6.1 to 2.0 the existing rules gets applied for all the Operating Systems. If the admin is creating a SRS rule, specific to Operating System in Release 2.0 and performs the downgrade followed by upgrade i.e. Release 2.0 -> 1.6.1 -> 2.0, all the SRS rules are applied to Operating Systems.

# Verifying the upgrade

Verification of the upgrade must happen immediately, following a successful upgrade procedure. Use the following table as a starting point for a comprehensive test plan unique to your individual network environment.

| Verification<br>Step                                    | Interface     | Action                                                                                                    |
|---------------------------------------------------------|---------------|----------------------------------------------------------------------------------------------------|
| Verify that the<br>new software is<br>active.           | Command Line  | Use /info/local to determine the active software version.                                                                                                    |
|                                                         | Browser-based | Click <b>Config</b> and select <b>Operation</b> ,<br><b>Image Update</b> from the menu. The<br>current software version will be marked<br>with a status of <b>permanent</b> . |
| Verify host connection.                                 | Command Line  | Use /info/contlist to verify all hosts are connected to the cluster.                                                                                                    |
|                                                         | Browser-based | Click <b>Monitor</b> and select <b>Cluster &gt;</b><br><b>Hosts</b> to verify all hosts are connected to<br>the cluster.                                                      |
| Verify DNS<br>and NTP<br>connectivity if<br>applicable. | Command Line  | Use /info/sys to verify DNS and NTP connectivity.                                                                                                    |
|                                                         | Browser-based | Click <b>Config</b> and select <b>Network &gt;</b><br><b>DNS</b> to confirm DNS connectivity.<br>Select <b>Network &gt; NTP</b> to confirm NTP<br>connectivity.               |

#### Table 1 Upgrade verification

#### Table 1

Upgrade verification (cont'd.)

| Verification<br>Step | Interface     | Action                                                                                        |
|----------------------|---------------|-----------------------------------------------------------------------------------------------|
| Verify host          | Command Line  | Use /info/sys to verify host policies.                                                        |
| P 0                  | Browser-based | Click <b>CONFIG</b> and select <b>Cluster &gt;</b><br><b>Host(s)</b> to verify host profiles. |

# Applying the license

The Nortel SNAS ships with support for up to 200 authenticated user sessions. To support additional users on your Nortel SNAS switch, you must obtain a Nortel SNA software license file. The software license file contains a software license key that you must enter into the Nortel SNAS switch to activate support for the additional users. The file can support an additional 100, 250, 500, or 1000 users.

#### **Procedure steps**

| Step | Action                                                                                                    |
|------|----------------------------------------------------------------------------------------------------|
| 1    | Contact Nortel Customer Support and purchase part number.                                                                                                    |
|      | In North America, Nortel Customer Support can be contacted at 1-800-4NORTEL (1-800-466-7835). For phone numbers outside of North America, see <a href="http://www.nortel.com/callus">http://www.nortel.com/callus</a> .                                                                                     |
| 2    | Once this is purchased, Nortel Customer Support sends a certificate that contains a unique product code and an e-mail address. Send this unique product code and the device MAC address to the e-mail address provided. The device MAC address can be obtained by using the /info/local command in the CLI. |
|      | >> Main# /info/local                                                                                                    |
| 3    | After the unique product code and device MAC address is verified, a keycode is sent back to you. Use this keycode to enable additional authenticated user sessions.                                                                                                    |

--End--

# Applying the keycode

You can apply the keycode to the device through either the CLI or the BBI. To apply the keycode, perform one of the following procedures.

> Nortel Secure Network Access Switch Upgrades — Software Release 2.0 NN47230-401 01.01 Standard 28 July 2008

## Applying the keycode navigation

- "Applying the keycode using the BBI" (page 25)
- "Applying the keycode using the CLI" (page 25)

## Applying the keycode using the BBI

Apply the keycode using the BBI to enable additional authenticated user sessions.

#### Procedure steps

| Step | Action<br>Select the <b>Config</b> tab.                        |  |  |  |
|------|----------------------------------------------------------------|--|--|--|
| 1    |                                                                |  |  |  |
| 2    | Select Cluster, Host, and License from the BBI menu.           |  |  |  |
| 3    | Paste the keycode in the text box labeled <b>New License</b> . |  |  |  |
| 4    | Click <b>Save</b> .                                            |  |  |  |
|      |                                                                |  |  |  |

## Applying the keycode using the CLI

Apply the keycode using the CLI to enable additional authenticated user sessions.

#### Procedure steps

| Step | Action                                                                             |  |  |  |  |
|------|------------------------------------------------------------------------------------|--|--|--|--|
| 1    | Enter the command /cfg/sys/host <host_number>/lic<br/>ense.</host_number>          |  |  |  |  |
|      | >> Main# /cfg/sys/host <host_number>/license</host_number>                         |  |  |  |  |
| 2    | Enter the keycode on the line.                                                     |  |  |  |  |
| 3    | Press <b>Enter</b> on the keyboard to create a new line and type three periods (). |  |  |  |  |
| 4    | Press Enter to input the keycode.                                                  |  |  |  |  |
| 5    | Use the apply command to save the license and enable the feature.                  |  |  |  |  |
|      | >> Cluster Host 1# apply                                                           |  |  |  |  |

--End--

Nortel Secure Network Access Switch Upgrades — Software Release 2.0 NN47230-401 01.01 Standard 28 July 2008

# Nortel Secure Network Access Solution upgrade uninstallation

This chapter provides the information about the Nortel Secure Network Access Solution (SNAS) upgrade uninstallation.

# **Navigation**

• "Uninstalling the upgrade" (page 27)

# Uninstalling the upgrade

Uninstall upgrades through either the BBI or CLI.

#### Uninstalling the upgrade navigation

- "Uninstalling the upgrade using the CLI" (page 27)
- "Uninstalling the upgrade using the BBI" (page 28)

#### Uninstalling the upgrade using the CLI

Uninstall an upgrade using the CLI to remove the upgrade from the switch and revert to the previous software version.

#### **Procedure steps**

| Step<br>1 | Action                                                                                                    |  |  |  |
|-----------|----------------------------------------------------------------------------------------------------|--|--|--|
|           | Use the /boot/software/cur command to confirm the current software version. The version marked a status of permanent is the current version. |  |  |  |
|           | >> Main# /boot/software/cur<br>Version Name Status                                                                                           |  |  |  |
|           | 2.0.0.20 NSNAS old<br>2.0.0.21 NSNAS permanent                                                                                               |  |  |  |

Nortel Secure Network Access Switch Upgrades — Software Release 2.0 NN47230-401 01.01 Standard 28 July 2008 2 Use the /boot/software/activate command to revert to a previous software version.

```
>> Main# boot/software/activate
Enter software version to activate: <Software version
to activate>
Confirm action 'activate'? [y/n]:
```

**3** Use the /boot/software/del command to delete the old software package.

```
>> Main# boot/software/del
Confirm action 'del'? [y/n]: y
```

The /boot/software/del command deletes all software packages that are not currently in use.

--End--

#### Uninstalling the upgrade using the BBI

Uninstall an upgrade using the BBI to remove the upgrade from the switch and revert to the previous software version.

#### Procedure steps

| Step | Action<br>Click the <b>Config</b> tab.        |  |  |
|------|-----------------------------------------------|--|--|
| 1    |                                               |  |  |
| 2    | Select Operation, Image Update from the menu. |  |  |
|      | The Image Update screen appears.              |  |  |

| NØRTEL                                                                                      | Nortel Sec                                                                                                    | ure Network A                     | Access Switch | Apply   Diff   Revert   Logout   Help |  |  |
|---------------------------------------------------------------------------------------------|----------------------------------------------------------------------------------------------------|-----------------------------------|---------------|---------------------------------------|--|--|
| Monitor Config                                                                              | Managing: 2.0.0.45                                                                                                    | » Image Update                    |               | Logged as admin 📋 🗻                   |  |  |
| - Wizards<br>- Portal Launch<br>+ Network<br>+ Secure Access Domain                         | Image Update<br>Installed Packages                                                                                                    |                                   |               |                                       |  |  |
| + Cluster<br>+ Certificates                                                                 | Version                                                                                                    | Name                              | Status        | Actions                               |  |  |
| - Operation                                                                                 | 2.0.0.44                                                                                                    | NSNAS                             | old           | Activate Delete                       |  |  |
| - Configuration<br>- Switch Templates<br>- <u>Image Update</u><br>- Language<br>- Scheduler | 2.0.0.45                                                                                                    | NSNAS                             | permanent     | 1                                     |  |  |
| + Administration                                                                            | Upload New Package                                                                                                    |                                   |               |                                       |  |  |
|                                                                                             |                                                                                                    |                                   | File:         | Browse                                |  |  |
|                                                                                             | Warning: The time it takes to upload a package is dependent upon the speed of the Internet connection. Slow connections may take many minutes. |                                   |               |                                       |  |  |
|                                                                                             | Copyright © 2001-200                                                                                                    | 18 Nortel Networks. All rights re | served.       |                                       |  |  |

Previous versions of software are marked with a status of **old** and the software package currently in use has a status of **permanent**.

- 3 Revert to the desired software package by clicking the **Activate** button in the appropriate row of the **Installed Packages** table.
- 4 Click the **Delete** button in the row of the **Installed Packages** table that corresponds to the previously used package.

--End--

Nortel Secure Network Access Switch Upgrades — Software Release 2.0 NN47230-401 01.01 Standard 28 July 2008

#### Nortel Secure Network Access Switch

# Upgrades — Software Release 2.0

Copyright © 2008 Nortel Networks All Rights Reserved.

Release: 2.0 Publication: NN47230-401 Document status: Standard Document revision: 01.01 Document release date: 28 July 2008

To provide feedback or to report a problem in this document, go to www.nortel.com/documentfeedback.

www.nortel.com Sourced in Canada, India, and the United States of America

#### LEGAL NOTICE

While the information in this document is believed to be accurate and reliable, except as otherwise expressly agreed to in writing NORTEL PROVIDES THIS DOCUMENT "AS IS "WITHOUT WARRANTY OR CONDITION OF ANY KIND, EITHER EXPRESS OR IMPLIED. The information and/or products described in this document are subject to change without notice.

\*Nortel, Nortel Networks, the Nortel logo, and the Globemark are trademarks of Nortel Networks.

All other trademarks are the property of their respective owners.

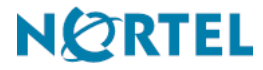